# Première initialisation de la base élèves dans cdiStat

## ETAPE 1 : Accepter la licence et ouvrir le logiciel

| Installation                                | de c | diStat ×                                                                                                    |
|---------------------------------------------|------|----------------------------------------------------------------------------------------------------|
| Licence<br>Installation<br>Copie<br>Terminé | de c | BBRprod vous autorise à utiliser gratuitement cdiStat sur autant de machines que vous le souhaitez.         L'utilisation commerciale de cdiStat est formellement interdite, aucune autorisation d'exploitation ne sera accordée.         L'utilisation de cdiStat se fait à vos risques et périls.         L'utilisation de cdiStat se fait à vos risques et périls.         L'auteur ne saurait en aucun cas être tenu pour responsable des dommages éventuels provoqués par l'utilisation de son logiciel.         Vous n'avez aucun droit sur cdiStat qui reste l'entière propriété de son auteur, Bernard COHEN-ADAD.         Vous ne pouvez diffuser cdiStat que sous la forme de l'archive téléchargée directement sur le site.         BBRprod ne saura être tenu pour responsable de la présence de virus éventuels dont sont exempts les fichiers téléchargeables depuis son site. |
|                                             |      | Accepter                                                                                                    |

#### Installation de cdiStat

| Installation<br>Copie<br>Terminé<br>Vous avez installé et vous utilisez di e de cuistat sur ce poste<br>Vous avez installé et vous utilisez cdiStat 3 sur ce poste                | Licence      | • | Vous avez installé et vous utilisez une version 4 ou + de cdiStat sur ce poste |
|----------------------------------------------------------------------------------------------------|--------------|---|--------------------------------------------------------------------------------|
| Copie         Vous avez installé et vous utilisez cdiStat 3 sur ce poste           Terminé         Vous n'avez jamais installé cdiStat ou vous réalisez une nouvelle installation | Installation | • |                                                                                |
| Terminé • Vous n'avez jamais installé cdiStat ou vous réalisez une nouvelle installation                                                                                          | Copie        | • | Vous avez installé et vous utilisez cdiStat 3 sur ce poste                     |
|                                                                                                    | Terminé      | • | Vous n'avez jamais installé cdiStat ou vous réalisez une nouvelle installation |

 $\times$ 

| Initialisation de cdiStat |                                                                                                    | ×                                             |
|---------------------------|----------------------------------------------------------------------------------------------------|-----------------------------------------------|
|                           | Etape 1 : Licence                                                                                                    |                                               |
| Authentification          | Licence                                                                                                    |                                               |
| Base élèves               | Vous devez accepter la licence pour p                                                                                                    | ouvoir                                        |
| Niveaux et classes        | utiliser cdiStat.                                                                                                    |                                               |
| Séquences horaires        |                                                                                                    |                                               |
| Remplissage               |                                                                                                    |                                               |
| Activités                 | Année scolaire                                                                                                    |                                               |
| Terminé                   | L'année scolaire est définie :<br>de Août à Juillet.                                                                                                    |                                               |
|                           | Si votre établissement est situé dans<br>l'hémisphère sud, vous pouvez défini<br>Modifier<br>Options<br>INITIALISATION A PARTIR D'UNE<br>CONFIGURATION EXISTANTE<br>Vous avez déjà utilisé cdiStat et vous<br>récupérer les données du dossier Sav<br>Importer<br>INITIALISATION A PARTIR D'UNE SAUVE<br>AUTOMATIQUE<br>Une sauvegarde automatique existe, pouvez restaurer la configuration. | r une<br>souhaitez<br>eCDI.<br>EGARDE<br>vous |
| Aide                      |                                                                                                    | Continuer                                     |
| Alue                      |                                                                                                    | Continuer                                     |

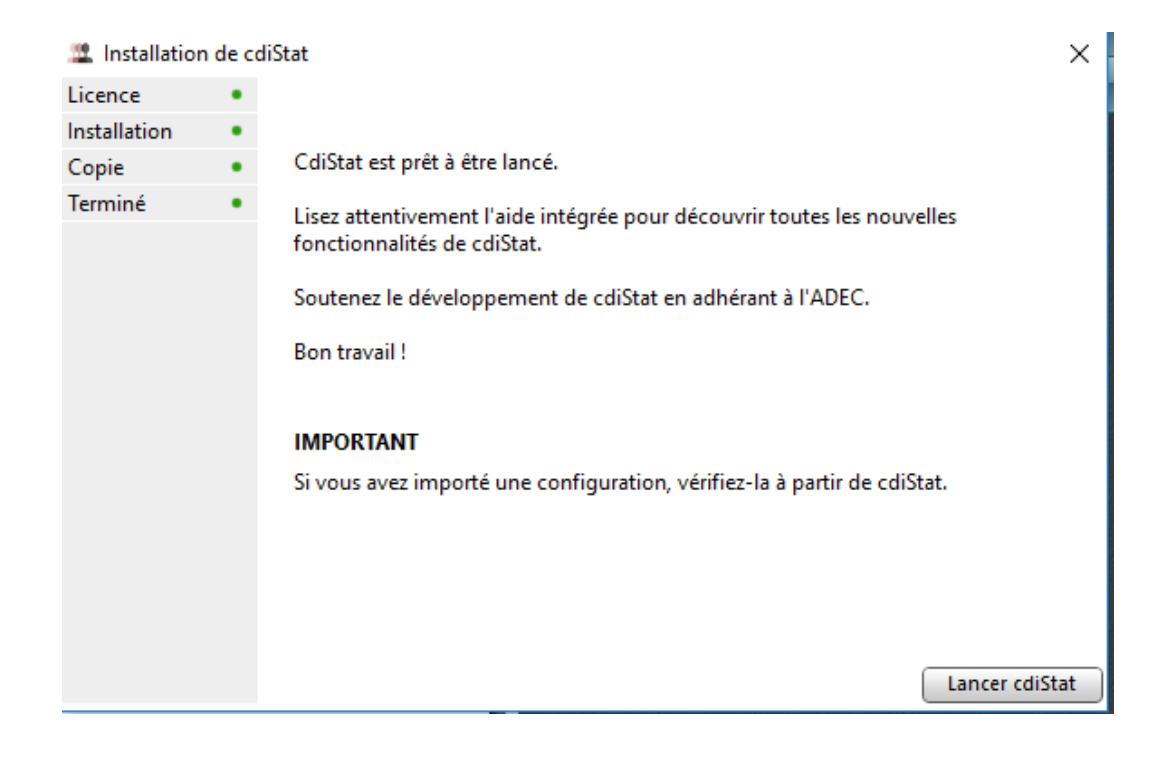

### **ETAPE 2 :**

Dans BCDI, il faut exporter la base élèves. il vous faut exporter les emprunteurs de BCDI en xml (gestion du prêt->gestion des emprunteurs ->exporter / Statut M. = ~Elève~ Enregistrer le fichier en cliquant sur l'oeil, sur le bureau par exemple. Ensuite, il faut importer cette base dans cdiStat :

| Initialisation de cdiStat |              |           | ×         |
|---------------------------|--------------|-----------|-----------|
|                           | Etape 1: Bas | e élèves  |           |
| Authentification          | Nom          |           | Classe    |
| Base élèves               |              |           |           |
| Niveaux et classes        |              |           |           |
| Séquences horaires        |              |           |           |
| Remplissage               |              |           |           |
| Activités                 |              |           |           |
| Terminé                   |              |           |           |
|                           |              |           |           |
|                           |              |           |           |
|                           |              |           |           |
|                           |              |           |           |
|                           |              |           |           |
|                           |              |           |           |
|                           |              |           |           |
|                           |              |           |           |
|                           |              |           |           |
|                           |              |           |           |
|                           |              |           |           |
|                           |              |           |           |
|                           |              |           |           |
|                           |              |           |           |
|                           |              |           |           |
|                           |              |           |           |
|                           |              |           |           |
| Aide                      | Base 👻       | Classes 👻 | Continuer |

| Importation                                                                            |        |                                             |            |         |     |                                       |                        |              | Aide 🗙                                          |
|----------------------------------------------------------------------------------------|--------|---------------------------------------------|------------|---------|-----|---------------------------------------|------------------------|--------------|-------------------------------------------------|
| Extraction                                                                             | n Enco | dage                                        |            |         |     |                                       |                        |              |                                                 |
| Champ                                                                                  |        | Α                                           | ssociation | Exemple | 2   |                                       |                        |              | Choisir un fichier       Séparateur CSV       < |
| 🚨 Ouvrir                                                                               |        |                                             |            |         |     |                                       |                        | ×            |                                                 |
| Regarder dans :<br>Accès rapide<br>Bureau<br>Bibliothèques<br>Ce PC<br>Qè PC<br>Rèseau | Bureau | mi<br>nent XML<br>base.xmi<br>text/xmi (* x | ml)        | ~<br>   | © 1 | · · · · · · · · · · · · · · · · · · · | ,<br>Ouvrir<br>Annuler | * <b>```</b> | Extraire<br>Sélectionnez un fichier valide.     |
|                                                                                        |        |                                             |            |         |     |                                       |                        |              | Annuler                                         |

#### **ETAPE 3 :**

La liste des champs importés s'affiche avec le premier enregistrement en exemple. Il y a deux champs à associer : identifier la ligne avec le nom et prénom de l'élève (clic droit sur le nom de l'élève) puis la classe (toujour avec clic droit). Cliquer sur extraire puis importer.

| Importation         |             |            |            | Aide 🗙                                             |
|---------------------|-------------|------------|------------|----------------------------------------------------|
| Extraction          | Encodage    |            |            |                                                    |
| Champ               | Association | Exemple    |            |                                                    |
| EMPRUNTEUR_M        | 0           | A FA A K   | News       | Choisir un fichier                                 |
| IDENTITE_E_M        | 0           | .ai ai.u 🥄 | Nom        | Cáparatour CSV -                                   |
| ADRESSE_M           | 0           |            | Prénom     |                                                    |
| CODE_POSTAL_M       | 0           |            | Nom Prénom |                                                    |
| VILLE_M             | 0           |            | Classe     |                                                    |
| STATUT_M_M          | 0           | Elève      |            | ,                                                  |
| CLASSE_M            | 0           | 5 A 🥌      |            |                                                    |
| DATE_NAISSANCE_M    | 0           | 03 .       |            | Extraira                                           |
| DATE_SAISIE_E_M     | 0           | 08/        |            | Extraire                                           |
| DATE_MODIF_E_M      | 0           | 27,        |            |                                                    |
| COMPTE_M            | 0           | Cui        |            | Identifiez les champs en<br>cliquant sur la liste. |
| MOT_DE_PASSE_M      | 0           | 03         |            | THE sector back and a sector                       |
| TYPE_EMPRUNTEUR_M   | 0           | Usager     |            | pour lire les données du                           |
| DERNIER_RETOUR_LE_M | 0           | 06/11/2018 |            | fichier.                                           |
| TEL_M               | 0           |            |            |                                                    |
|                     |             |            |            |                                                    |
|                     |             |            |            |                                                    |
|                     |             |            |            |                                                    |
|                     |             |            |            |                                                    |
|                     |             |            |            |                                                    |
|                     |             |            |            |                                                    |
|                     |             |            |            |                                                    |
|                     |             |            |            |                                                    |
|                     |             |            |            |                                                    |
|                     |             |            |            |                                                    |
|                     |             |            |            |                                                    |
|                     |             |            |            |                                                    |
|                     |             |            |            |                                                    |
|                     |             |            |            | Annular                                            |
|                     |             |            |            | Annuier                                            |

## CdiStat a déjà été utilisé : initialisation en cours d'année

Une fois le logiciel ouvert en mode documentaliste, il faut ouvrir la configuration du logiciel en haut à droite :

|        |                                                                                                    |                                                                                                    |                                                                                                    | Aide 📢                                                                          | I) k        |
|--------|----------------------------------------------------------------------------------------------------|----------------------------------------------------------------------------------------------------|----------------------------------------------------------------------------------------------------|---------------------------------------------------------------------------------|-------------|
|        |                                                                                                    |                                                                                                    | Listes                                                                                                    | Historique                                                                      | >           |
| Sortie | Modification                                                                                               |                                                                                                    | Base                                                                                                    | Favoris                                                                         | >           |
|        | Entrée  Sortie  Activités  Mod Inscription                                                                 | 00 : 00                                                                                                    | Q A → · · · · or<br>A → · · · · or<br>Kai<br>Jïse<br>Az<br>C<br>Az<br>Az<br>Az<br>Az<br>Az<br>Az<br>Az<br>Az<br>Az<br>Az | Inscription<br>Exclusion<br>Réservation<br>Statistiques<br>Journal<br>Recherche | > > >       |
|        | Entrée                                                                                                    | Elèves, Niveaux, (                                                                                           | Classes                                                                                                    | Configuration                                                                   | >           |
|        | Activités                                                                                                  | Groupes<br>Activités                                                                                         |                                                                                                    | Sauvegarde<br>Prêt BCDI                                                         | >           |
|        | Vérifier I                                                                                                 | Séquences horain<br>Configuration CI<br>Année scolaire                                                       | res<br>DI                                                                                                    | Echange<br>Utilitaires<br>Internet                                              | ><br>><br>> |
|        | Mars           Lu         Ma         Me           25         26         27           4         5         6 | Vérifier           Je         Ve         Sa           28         1         2           7         8         9 |                                                                                                    | Aide<br>Notes<br>Quitter                                                        | >           |
|        | 11         12         13           18         19         20           25         26         27             | 141516212223282930                                                                                           |                                                                                                    | 3 A<br>5 A<br>6 B                                                               |             |

Puis importer la base qui a été exportée comme dans l'étape 2.

| Elèves             |            |           |              |        |
|--------------------|------------|-----------|--------------|--------|
| Base               |            | Niveaux   | Classes      | Elèves |
| Q                  |            | 66ME      | ■ 3 A        |        |
|                    | 3 A        | SEME      | B 3 B        |        |
|                    | 3 B        | 4EME      | ■ 3 C        |        |
|                    | 5 A        | 3EME      | <b>4</b> A   |        |
|                    | 5 B        |           | = 4 B        |        |
|                    | 6 A        |           | = 40         |        |
|                    | 5 C        |           | - 5 4        |        |
|                    | 4 C        |           | - 5 B        |        |
|                    | 6 B        |           | <b>5</b> 5 6 |        |
|                    | 3 C        |           | ■ 5 C        |        |
|                    | 3 A        |           | 6 A          |        |
|                    | 4 A        |           | 6 B          |        |
|                    | 6 A        |           | 6 C          |        |
|                    | 5 A        |           |              |        |
|                    | 6 B        |           |              |        |
|                    | 6 C        |           |              |        |
|                    | 6 A        |           |              |        |
|                    | 5 A        |           |              |        |
|                    | 4 A        |           |              |        |
|                    | 5 B        |           |              |        |
|                    | 5 B        |           |              |        |
|                    | 3 B        |           |              |        |
|                    | 4 A        |           |              |        |
|                    | 6 C        |           |              |        |
|                    | 3 A        |           |              |        |
|                    | 5 A        |           |              |        |
|                    | 6 B        |           |              |        |
|                    | 3 B        |           |              |        |
|                    | 3 B        |           |              |        |
|                    | 3 C        |           |              |        |
|                    | 30         |           |              |        |
|                    | 6 B        |           |              |        |
|                    | 4 B        |           |              |        |
|                    | 3 A        |           |              |        |
|                    | 5 A        |           |              |        |
|                    | 4 A        |           |              |        |
|                    | 5 A        |           |              |        |
|                    | 50         |           |              |        |
|                    | 6 C        | ~         |              |        |
|                    | 5 A        |           |              |        |
|                    |            |           |              |        |
| 🕂 🗕 🔽 🇱 👻 11 élève | s Doublons | ▼ + - ☆ - | * -          |        |

Cliquer sur l'engrenage puis mettre à jour. Une nouvelle fenêtre s'ouvre, cliquer à nouveau sur l'engrenage puis Choisir le fichier  $\rightarrow$  fichier xml et ouvrir le fichier exporté de BCDI. Puis reprendre l'étape 3 d'association des lignes, extraire et importer.